## **Guided Project 1-2**

Sierra Pacific Community College District (SPCCD) is a multi-campus community college district. In this project, you format an informational handout regarding online learning.

[Student Learning Outcomes 1.1, 1.2, 1.3, 1.4, 1.5, 1.6, 1.7, 1.8]

() DO NOT use the files below if you are completing an autograded SIMnet Project. Using the linked files below will prevent you from uploading and submitting your work in SIMnet. The files for all autograded SIMnet Projects **MUST** be downloaded from your class assignment.

File Needed: *OnlineLearning-01.docx* (Student data files are available in the Library of your SIMnet account.) Completed Project File Name: **[your initials] Word 1-2.docx** 

## **Skills Covered in This Project**

- Open and edit an existing document.
- · Change line spacing.
- Change paragraph spacing.
- Use Show/Hide.
- Change font size and apply color, styles, and effects.
- Cut and paste to move a paragraph.
- Use drag and drop to move a paragraph.
- Apply a shadow text effect.
- Use the Format Painter.
- Use context menu and Editor to correct spelling and grammar errors.
- Use Search to research a word.
- Use the *Thesaurus* to find a synonym.
- Use Read Aloud.
- Add document properties.

1. Open the OnlineLearning-01 document from your student data files.

- a. Click the File tab to open the Backstage view and click Open on the left.
- b. Click Browse to open the Open dialog box.
- c. Browse to locate the OnlineLearning-01 document, select the document, and click Open. If the document opens in Protected View, click the Enable Editing button.
- 2. Save the document as [your initials] Word 1-2.
  - a. Click the **File** tab to open the *Backstage* view and select **Save As** on the left. If your document is saved on *OneDrive* and *AutoSave* is turned on, select **Save a Copy**.
  - b. Click Browse to open the Save As dialog box and select the desired location to save the file.
  - c. Type [your initials] Word 1-2 as the file name.
  - d. Click Save to save the document and close the Save As dialog box.
- 3. Change the line and paragraph spacing for the entire document.
  - a. Press Ctrl+A to select the entire document.
  - b. Click the **Paragraph** launcher [*Home* or *Layout* tab, *Paragraph* group] to open the *Paragraph* dialog box (Figure 1-96).
  - c. Click the Line spacing drop-down list and select Multiple.
  - d. Type 1.2 in the At text box.
  - e. Change the After paragraph spacing to 12 pt.
  - f. Click OK to close the Paragraph dialog box.
- 4. Delete blank lines in the document.

## **1**)

- a. Turn on Show/Hide [Home tab, Paragraph group].
- b. **Delete** the extra blank line between each paragraph including the blank line after the title.
- 5. Change the font for the entire document.
  - a. Select the entire document (Ctrl+A).
  - b. Change the font to Cambria [Home tab, Font group].
- Change the paragraph spacing, alignment, font size, styles, effects, and color of the title.
  - a. Select the title of the document ("Online Learning Information").
  - b. Click the **Layout** tab.
  - c. Change the *Before* spacing to 36 pt. and the *After* spacing to 18 pt. [*Paragraph* group].
  - d. Click the Center button [Home tab, Paragraph group].
  - e. Click the Font launcher [*Home* tab, *Font* group]. The *Font* dialog box opens (Figure 1-97).
  - f. Change the Font style to Bold and change the Font Size to 24.
  - g. Click the Small caps check box in the Effects area.
  - h. Click the Font color drop-down list and choose the fourth color in the first row of the *Theme Colors* (Blue-Gray, Text 2).
  - i. Click the Advanced tab.
  - j. Click the **Spacing** drop-down list and select **Expanded**. Change the *By* to **1.2 pt**.
  - k. Click OK to close the Font dialog box.
- 7. Move paragraphs in the document and insert a heading.
  - a. Select the last paragraph in the document, including the paragraph mark at the end of the paragraph ("SPCCD is ...").
  - b. Click the Cut button [Home tab, Clipboard group] or press Ctrl+X.
  - c. Place your insertion point before the second line of the document ("Definition of Online Learning Modalities").
  - d. Click the top half of the Paste button [Home tab, Clipboard group] or press Ctrl+V.
  - e. Click at the beginning of the pasted paragraph and type Where Are We Now with Online Learning? and press **Enter**.
  - f. Select the paragraph that begins "Synchronous Online Course: . . ." including the paragraph mark at the end of the paragraph.
  - g. Move this paragraph using the drag-and-drop method (click, hold, drag, and release) so it appears before the paragraph that begins with "Hybrid Course:" (Figure 1-98).

Move selected paragraph before the "Hybrid Course ...." paragraph

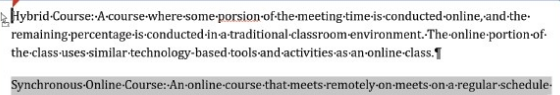

on specific days and times. This type of course use online-delivery-methods for synchronous classmeetings. A synchronous online course merges online and face-to-face-delivery-face-to-facemeetings are held online, and the remainder of the course is conducted using an LMS to delivercontent and communicate.¶

Figure 1-98 Move paragraph using drag and drop

- 8. Format section headings in the document and use the Format Painter.
  - a. Select the first section heading ("Where Are We Now with Online Learning?").
  - b. Click the Font launcher [Home tab, Font group] to open the Font dialog box and click the Font tab if necessary (Figure 1-99).
  - c. Change the font Size to 12 pt.
  - d. Change the Font color to the fourth color in the first row of the Theme Colors (Blue-Gray, Text 2).
  - e. Change the Underline style to Double underline.
  - f. Change the Underline color to the fourth color in the first row of the Theme Colors (Blue-Gray, Text 2).
  - g. Click **OK** to close the *Font* dialog box.
  - h. Confirm the formatted heading is still selected and click the **Text Effects and Typography** button [*Home* tab, *Font* group].

| laragraph       |                                                                                                    |                           | 7         | ×   |
|-----------------|----------------------------------------------------------------------------------------------------|---------------------------|-----------|-----|
| indents and Spa | cing Line and Bag                                                                                                    | pe Breaks                 |           |     |
| General         |                                                                                                    |                           |           |     |
| Alignment       | Left                                                                                                    |                           |           |     |
| Qutline level:  | Body Text                                                                                                    | Collapsed by de           | lault     |     |
| Indentation     |                                                                                                    |                           |           |     |
| Left            | o" :                                                                                                    | Special:                  | Bg:       |     |
| Bight           | 0" :                                                                                                    | (none)                    | ~         | :   |
| Before:         | 0 pt :                                                                                                    | Lige specing:             | <u>Åt</u> |     |
| odium.          | in his                                                                                                    | manopas                   |           |     |
| Don't add       | spage between para                                                                                                    | prapris of the same style | 1         |     |
| Don't add       | spage between para<br>ne ter senie ter senie ter s<br>ni ter senie ter senie ter s<br>ni ter senie ter<br>ni ter senie ter | metron                    | ing optic | ins |

Figure 1-96 Change *Line spacing* and *After* paragraph spacing

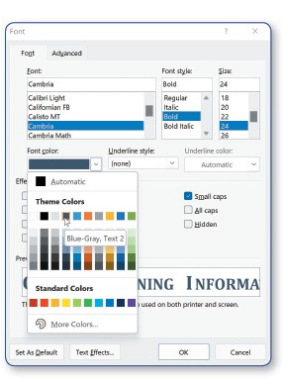

Figure 1-97 Change font style, size, effects, and color

- i. Place your pointer on Shadow and select the first option in the Outer category (Offset: Bottom Right) (Figure 1-100)
- j. Confirm the formatted heading is still selected and click the Format Painter button [Home tab, Clipboard group].
- k. Select the next heading ("Definition of Online Learning Modalities") to apply the formatting.
- 9. Format paragraph headings in the document.
  - a. Select the paragraph heading ("Online Course:"), including the colon.
  - b. Click the Font launcher [Home tab, Font group] to open the Font dialog box.
  - c. Change the Font style to Bold.
  - d. Change the Font color to the fourth color in the first row of the Theme Colors (Blue-Gray, Text 2).
  - e. Click the Small caps check box in the Effects area.
  - f. Click OK to close the Font dialog box.
- 10. Use the Format Painter to copy formatting to the other paragraph headings.
  - a. Select the "Online Course:" heading if necessary and double click the Format Painter button.
  - b. Select the other paragraph headings ("Synchronous Online Course:", "Hybrid Course:", and "Technology-Enhanced Course:") including the colon after each to apply the formatting.
  - c. Click the Format Painter button again to turn off the Format Painter.
- 11. Select the last sentence in the last paragraph ("Note: this..."), and click the Italic button [Home tab, Font group] or press Ctrl+I.
- 12. Correct spelling and grammar in the document using the context menu and the Editor.
  - a. Right-click the first misspelled word ("managment") and choose the correct spelling from the list of options in the context menu.
  - b. Click the Editor button [Review tab, Proofing group]. The Editor pane opens on the right.

Office 365/2021 Note: The Editor pane and how it checks spelling and grammar may differ slightly between the different versions of office. The Editor button [Review tab, Proofing group] may be named Spelling & Grammar.

- c. Click Editor Score to display the first spelling and grammar issue (Figure 1-101).
- d. Select the "synchronous" as the correct spelling of the first incorrect word.
- e. Repeat this process for each of the remaining incorrect words.
- f. Click **OK** to close the dialog box that informs you that you have finished reviewing the Editor's suggestions.
- g. Click the X in the upper-right corner of the Editor pane to close the pane.
- 13. Use the Search feature to research the meaning of a word.
  - a. Select the word "synchronous" in the first paragraph in the "Definition of Online Learning Modalities" section.
  - b. Right-click the select word and select Search "synchronous" from the context menu. The Search pane opens on the right.
  - c. Review the definition and view other entries in the Search pane.
  - d. Click the X in the upper-right corner of the Search pane to close the pane.
- Figure 1-101 Select the correct word from the Editor pane

←

Spelling

Vot in Dictic

synchronous

Ignore Once nore All

Add to Dictio

Currently, these include the fol ous online, hybrid, and teo enhanced courses

- 14. Use the Thesaurus feature to find a synonym for a word.
  - a. Select the word "pioneer" in the first paragraph in the "Where Are We Now with Online Learning?" section.
  - b. Click the Thesaurus button [Review tab, Proofing group]. The Thesaurus pane opens.
  - c. Click the drop-down list to the right of "innovator" and select Insert (Figure 1-102) to replace "pioneer."
  - d. Right-click "a" that precedes "innovator" in the paragraph and select "an" from the context menu.
- 15. Use the Read Aloud feature.
  - a. Place your insertion point at the beginning of the first body paragraph ("SPCCD is an innovator ...").
  - b. Click the Read Aloud button [Review tab, Speech group]. Word begins reading the first paragraph and the Read Aloud controls display at the right.

| ont                                                                      |                                          | ? >                       |
|--------------------------------------------------------------------------|------------------------------------------|---------------------------|
| Fogt Adganced                                                            |                                          |                           |
| Eont:                                                                    | Font style:                              | Size                      |
| Cambria                                                                  | Regular                                  | 12                        |
| Calibri Light<br>Californian FB<br>Calisto MT<br>Cambria<br>Cambria Math | Regular<br>Italic<br>Bold<br>Bold Italic | 9<br>10<br>11<br>12<br>14 |
| Font golor: Linderline style                                             | Underlje                                 | e color:                  |
| Effects                                                                  |                                          |                           |
| Strijgethrough<br>Doubje strikethrough<br>Superscript<br>Subscript       | Small<br>Jill o<br>Hidd                  | l caps<br>ips<br>en       |
| Preview                                                                  |                                          |                           |
| Where Are We Now with                                                    | n Online Lear                            | ning?                     |
| This is a TrueType font. This font will be used                          | d on both printer a                      | nd screen.                |
|                                                                          |                                          |                           |

Figure 1-99 Format heading using the Font dialog box

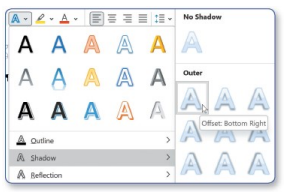

Figure 1-100 Apply Shadow text effect

- c. Click the Pause button in the Read Aloud controls.
- d. Click the Settings button and change the Reading speed and Voice Selection as desired (Figure 1-103).
- e. Press **Esc** to close the *Settings* menu.
- f. Click the Next button to skip to the next paragraph.
- g. Click the **Stop** button to stop the reading and close the *Read Aloud* controls.
- 16. Add document properties using the *Properties* dialog box.
  - a. Click the File tab to open the *Backstage* view and click Info on the right.
  - b. Type Online Learning Information in the Title text box in the Properties list.
  - c. Click the **Properties** button at the top of the *Properties* list and choose **Advanced Properties**. The *Properties* dialog box opens.
  - d. Click the Summary tab if necessary.
  - e. Type Online Learning in the Subject text box.
  - f. Delete the existing author name in the *Author* area and type Tanesha Morris as the author.
  - g. Click **OK** to accept changes and close the *Properties* dialog box.
  - h. Click the **Back** arrow in the upper-left corner of the *Backstage* view to return to the document.
- 17. Save and close the document (Figure 1-104).

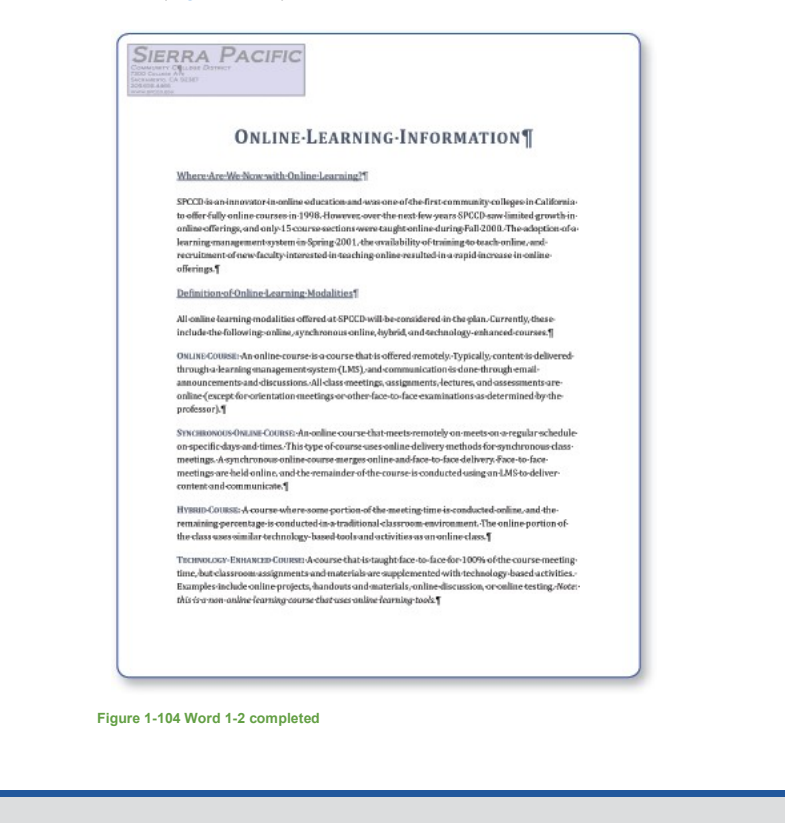

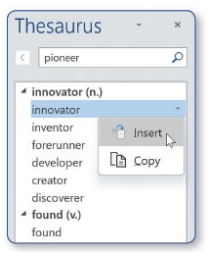

Figure 1-102 Insert a synonyn from the *Thesaurus* pane

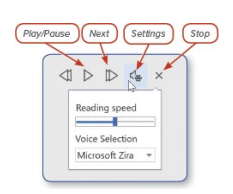

Figure 1-103 Read Aloud controls

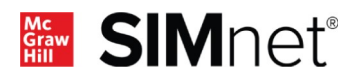